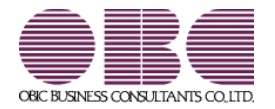

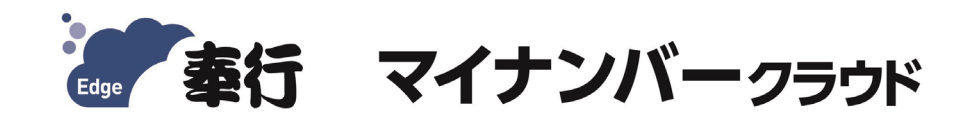

# 起動するまでの手順書

目次

| 全位 | 本的な流れ             | Ρ2  |
|----|-------------------|-----|
| 1  | ユーザー登録とライセンスキーの発行 | РЗ  |
| 2  | 利用開始の申込み          | Ρ6  |
| 3  | 初期情報の登録           | Ρ7  |
| 4  | 「電子証明書取得・更新ツール」の  |     |
|    | ダウンロード            | Ρ8  |
| 5  | 電子証明書の取得          | P10 |
| 6  | サービスの起動           | P12 |
|    |                   |     |

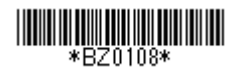

### 全体的な流れ

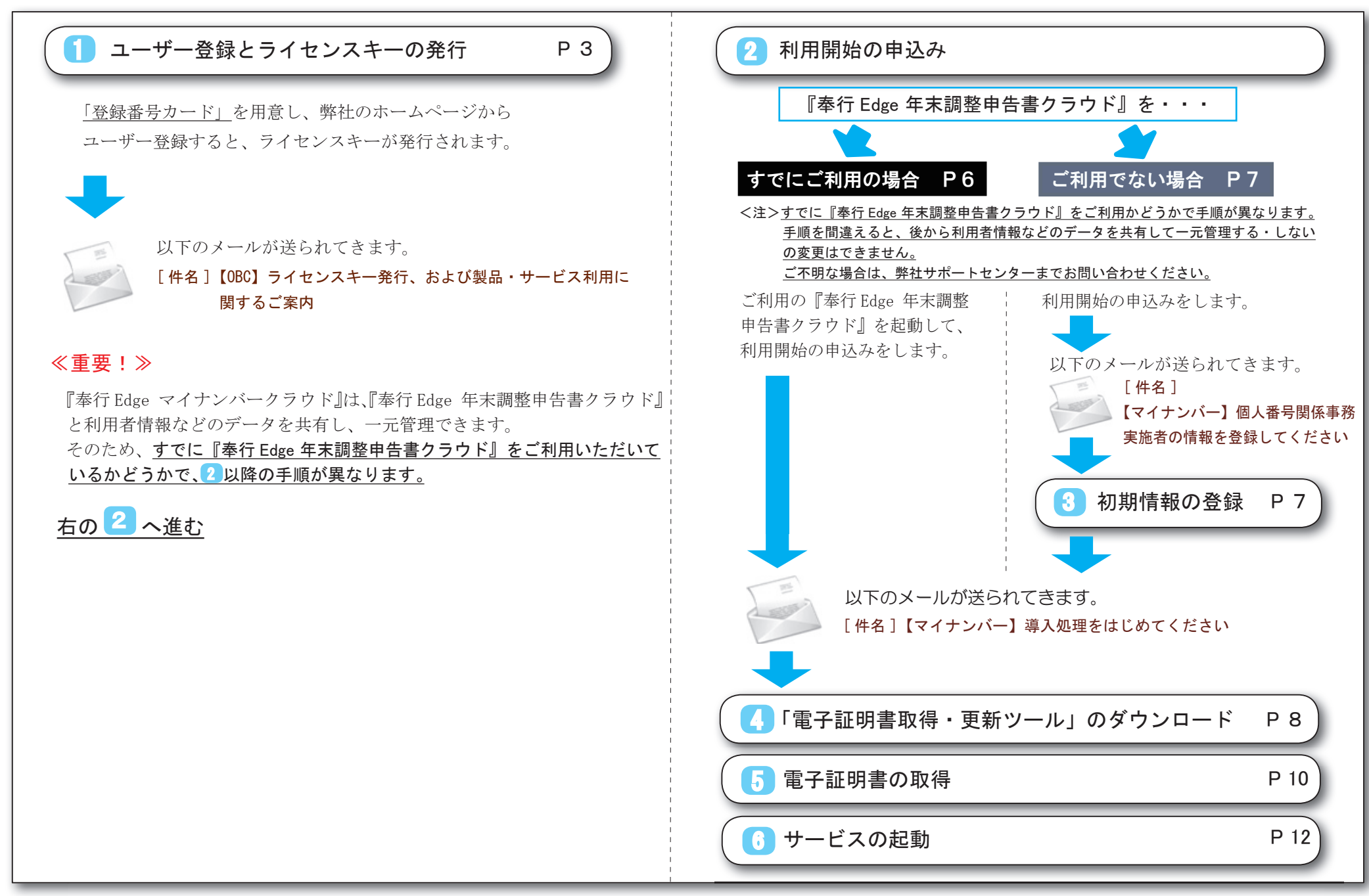

※なお、当サービスは、税制等の改正や操作の改良のため、手順書の表記と実際の画面や操作 方法が異なる場合があります。その場合は、実際の画面の内容を優先させていただきます。

1 ユーザー登録とライセンスキーの発行

![](_page_3_Figure_1.jpeg)

![](_page_4_Picture_0.jpeg)

![](_page_5_Picture_0.jpeg)

![](_page_6_Picture_0.jpeg)

#### 『奉行 Edge 年末調整申告書クラウド』をすでにご利用の場合

※『奉行 Edge 年末調整申告書クラウド』をご利用になれない場合は、 弊社サポートセンターまでお問い合わせください。

![](_page_6_Picture_4.jpeg)

#### <注意>

()

『奉行 Edge 年末調整申告書クラウド』を複数の会社で契約している場合は、 今回の『奉行 Edge マイナンバークラウド』と利用者情報を共有させたい 会社の『奉行 Edge 年末調整申告書クラウド』を起動してください。

[マイナンバークラウド]ページを開いて、『奉行 Edge マイナンバー クラウド』の利用開始の申込みをはじめます。

![](_page_6_Figure_8.jpeg)

![](_page_6_Figure_9.jpeg)

![](_page_7_Figure_0.jpeg)

### 4 「電子証明書取得・更新ツール」のダウンロード

![](_page_8_Figure_1.jpeg)

を考慮し、毎回、ログイン時にワンタイムパスワードは変更され、メールで通知されます。 以前のワンタイムパスワードは利用できませんので、ご注意ください。

![](_page_9_Figure_0.jpeg)

※[開く]ボタンをクリックして作業を進めると、 5 でエラーになる場合があります。 必ず[保存]ボタンから行ってください。

<u>P 10 へ進む</u>

# 5 電子証明書の取得

![](_page_10_Figure_1.jpeg)

| 1理内容                                                                                                    | 電子証明書の取得中です。                                                                                                    |
|----------------------------------------------------------------------------------------------------|----------------------------------------------------------------------------------------------------|
| <ul> <li>新規<br/>新しく発行された電子証明書を取得する場合は、こちらを選択します。</li> <li>更新<br/>現在利用している電子証明書を更新する場合は、こちらを選択します。<br/>(更新する電子証明書を以下のリストから選択してください。)</li> <li>フレンドリ名 発行先 有効期限 発行者</li> <li>証明書表示(()</li> <li>0K キャンセル</li> </ul> | <ul> <li>しばらくお待ちください</li> <li>【詳細情報】         マイナンバークラウドへの認証中         バージョン取得中         バージョン取得中         バージョンサチェック中         旧電子証明書の検索中         電子証明書の検索中         電子証明書のインボート中         電子証明書のインボート中         電子証明書のインボートテア 処理中         マイナンバークラウドの切断中         電子証明書の取得完了</li> <li>ありまず。         スクロードロー・・・・         電子証明書の取得完了         スクロードロー・・・・         電子証明書の取得完了         スクロードロー・・・・         マイナンバークラウドの切断中         電子証明書の取得完了         スクロードロー・・・・         マイナンバークラウドの切断中         電子証明書の取得完了         スクロードロー・・・・         マイナンバークラウドの切断中         マイナンバークラウドの切断中         電子証明書の取得完了         スクロビデーを構成していていたい時日のすると、このによって発行された証明書は自動         のに電機はいます。確認されていない時日のは正明書をインストールすると、このにはないますか?          メロレードロー・・・・・・・・・・・・・・・・・・・・・・・・・・・・・・・・・・</li></ul> |

8

9

![](_page_11_Figure_3.jpeg)

※証明書の詳細を確認したい場合は、[証明書表示] ボタンを クリックしてください。

![](_page_11_Picture_5.jpeg)

以上で、電子証明書の取得作業が完了です。

## 6 サービスの起動

![](_page_12_Figure_1.jpeg)

![](_page_13_Figure_1.jpeg)

(6) 当サービスが起動します。

| 5-00-          |            | (AA) 3                                  | ●●●●●●●●●●●●●●●●●●●●●●●●●●●●●●●●●●●● |         |  |
|----------------|------------|-----------------------------------------|--------------------------------------|---------|--|
| ▲ 奉行マイナンバークラウド | OBC商事株式会社  |                                         |                                      |         |  |
| 숨 אבב-א        |            |                                         |                                      |         |  |
| 導入処理           |            |                                         |                                      |         |  |
| 会社情報登録         | 利用者情報登録    | 利用者情報出力                                 | メニュー権限登録                             | メール受信確認 |  |
| 電子証明書設定        | 提出依頼通知     | 通知テンプレート登録                              |                                      | ~       |  |
| 業務処理           |            |                                         |                                      |         |  |
| 個人番号代理入力       | 個人番号提出状況確認 | 本人確認                                    | 個人番号参照                               | 個人番号受入  |  |
| 個人番号出力         | 個人番号削除     |                                         |                                      |         |  |
| 管理ツール          |            |                                         |                                      |         |  |
| ログ参照           | ログ出力       | システム運用設定                                | ライセンス・接続情報                           | パスワード変更 |  |
| メール送信停止確認      |            | ~~~~~~~~~~~~~~~~~~~~~~~~~~~~~~~~~~~~~~~ |                                      |         |  |

※ご契約いただいたサービスにより、上記の画面が異なります。

以上で、当サービスを起動する作業は完了です。 2人以上の管理者で利用する場合は、次ページをご確認ください。

以上

#### <2名以上の管理者で利用する場合>

2人目以降の管理者に当サービスを利用させる場合は、まず今回当サービスを起動した1人目の管理者が、当サービスで以下の①~③の作業を 行う必要があります。

(『奉行 Edge マイナンバークラウド Value』をご利用のお客様は、以下の②の手順は不要です。①と③だけ行ってください。)

(1) [利用者情報登録]メニューで、別の管理者を登録します。

(2) [メール受信確認]メニューで、メールが正しく受信されたかを確認します。

③ [電子証明書設定]メニューで、その管理者ごとに別途「電子証明書」のライセンスを発行します。
 ※同じ利用者でも複数のコンピュータで当サービスを利用したい場合は、利用するコンピュータごとに「電子証明書」が必要になります。
 ※『奉行製品』と連携して利用されたい場合は、当サービスと連携操作を行う<u>『奉行製品』がセットアップされているコンピュータにも、「電子証明書」が</u>必要になります。

上記①~③の操作方法は、当サービスの「利用ガイド(管理者向け)」第2部をご参照ください。

![](_page_14_Picture_7.jpeg)

#### — 禁 無 断 転 載 —

2020年 7月20日 第11版

- 著者 株式会社オービックビジネスコンサルタント システム開発グループ
- 発行所 株式会社オービックビジネスコンサルタント 出版部
- 〒 163-6032 東京都新宿区西新宿6丁目8番1号住友不動産新宿オークタワー TEL 03-3342-1880 https://www.obc.co.jp